ТЕХНИЧЕСКИ УНИВЕРСИТЕТ - ГАБРОВО

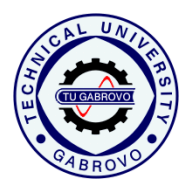

Център за електронно

и дистанционно обучение

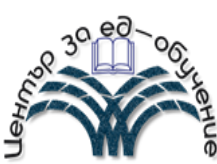

# СПРАВОЧНИК ЗА ПОТРЕБИТЕЛИ ЗА РАБОТА С ИНТЕРНЕТ СТРАНИ-

## ЦАТА НА ЦЕНТЪРА ЗА ДИСТАНЦИОННО И ЕЛЕКТ-

### РОННО ОБУЧЕНИЕ (ЦЕДО)

Габрово

**201**6

### СЪДЪРЖАНИЕ

| уво, | ር                            | 3  |
|------|------------------------------|----|
| 1.   | СИСТЕМНИ ИЗИСКВАНИЯ          | 4  |
| 2.   | ДОСТЪП ДО СИСТЕМАТА          | 4  |
| 3.   | ОРГАНИЗАЦИЯ НА СИСТЕМАТА     | 5  |
| 3.1. | БЛОК "МЕНЮ"                  | 5  |
| 3.2. | БЛОК "ЗА ВАС КАНДИДАТИ"      | 8  |
| 3.3. | БЛОК "ИНФОРМАЦИОННИ РЕСУРСИ" | 13 |

#### Увод

Интернет-страницата на Центъра за електронно и дистанционно обучение (ЦЕДО) представлява по своята същност основен портал на дистанционната форма на обучение (ДФО) в Технически университет – Габрово. Порталът съдържа връзки към основните ресурси за провеждане на обучение, информация за кандидат-студентите в ДФО, информация за дейността на ЦЕДО, връзки към полезни Интернет страници, информация за организацията и техническите изисквания за провеждане на дистанционна форма на обучение.

#### 1. Системни изисквания

Системата е съвместима със следните уеб браузъри:

- Microsoft Internet Explorer;
- Mozilla Firefox (http://www.mozilla.com/firefox);
- Google Chrome (http://www.google.com/chrome).

Препоръчително е периодично обновяване на браузъра до последната стабилна версия. За повече информация посетете официалния сайт за вашия браузър.

#### 2. Достъп до системата

Цен обу

Достъп до системата може се осъществява от адрес:

| Адрес                              | Забележка    |         |  |  |
|------------------------------------|--------------|---------|--|--|
| http://e-learning.tugab.bg/        | Пряка връзка |         |  |  |
|                                    |              |         |  |  |
| ₀р за електронно и дистанци<br>ние | юнно         | Търсене |  |  |

Начало Екип -Нормативна уредба Акредитация Контакти Добре дошли! За вас кандидати Специалности 🛗 16 Ноември 2013 🛛 👁 Посещения: 1691 ð -Кандидат-студенти Центърът за електронно и дистанционно обучение (ЦЕДО) е структурно звено в състава на Технически Записване университет – Габрово. ЦЕДО е създаден е с Решение на Академичен съвет на ТУ – Габрово от 08.04.2014 г., Протокол № 8. Наръчник на студента Предметът на дейност на ЦЕДО е организация на: График на КСК Електронно обучение на български и чуждестранни граждани в редовна, задочна и дистанционна форма на обучение за придобиване на образователно-квалификационна степен и образователна ТУ-Габрово и научна степен "доктор"; • Дистанционна форма на обучение (ДФО) на български и чуждестранни граждани за придобиване на образователно-квалификационна степен и за повишаване на квалификацията; Изследвания в областта на електронното обучение и ДФО. Информационни ресурси С Протокол № 8 / 25.09.2015 г. Националната агенция за оценяване и акредитация (НАОА) даде положителна оценка на средата за дистанционно обучение в Технически университет - Габрово Moodle със срок на валидност до следващата институционална акредитация. VNC Дистанционната форма на обучение (ДФО) се провежда в съответствие със ЗВО, Наредбата за държавните изисквания за организиране на дистанционна форма на обучение във ВУ. критериалната система на Националната агенция за оценяване и акредитация и правилниците на ТУ-Виртуална библиотека Габрово - Правилника за организиране и провеждане на дистанционна форма на обучение и Правилника за организация на учебната дейност на ТУ-Габрово. Електронни материали Издадената в резултат на обучение в дистанционна форма на обучение диплома е равностойна на тази Препоръчвани ресури от редовна форма на обучение по отношение на съдържанието на учебния план и изискван брой кредити по съответната специалност, съгласно член 4 от Наредбата за държавните изисквания за организиране на дистанционна форма на обучение във висшите училища. Вход Потребителско име

Фиг. 1. Основна страница на ЦЕДО

Достъпът до портала е публичен, т.е. не се изискват потребителско име и парола за достъп до системата от страна на кандидат-студентите и потребителите-обучаеми. Началният прозорец представя дейността на ЦЕДО в Технически университет - Габрово и възможностите, които се предоставят за дистанционно обучение. Страницата е организирана в блокове – "Меню", "За вас кандидати", "Информационни ресурси" и "Вход". В горната част се намират бутони позволяващи връзки към социалните мрежи Facebook, Twitter и изпращане на съобщение към ЦЕДО. В долната част на страницата се намира препратка за връзка с екипа, който поддържа системата.

#### 3. Организация на системата

#### 3.1. Блок "Меню"

Блок меню се намира в горната част на портала на ЦЕДО и съдържа списъчно меню с връзка към основни модули:

| Це<br>обу | нтър з<br>/чение | а еле  | ктронно и д       | Търсене     |          |  |  |
|-----------|------------------|--------|-------------------|-------------|----------|--|--|
| ≡         | Начало           | Екип 👻 | Нормативна уредба | Акредитация | Контакти |  |  |

- *Модул "Начало"* показва кратка информация за дейността на ЦЕДО, същността и спецификата на дистанционната форма на обучение в ТУ-Габрово (фиг. 1).
- "Екип" осигурява връзка към два модула "Управление" и "Тютори".
  - Модул "Управление" представя ръководния, административния и технически екип, който работи в ЦЕДО и поддържа Интернет-системата за дистанционно обучение;

| Център за електро<br>обучение | e                      | ft⊠                         |     |                  |            |
|-------------------------------|------------------------|-----------------------------|-----|------------------|------------|
| ≡ Начало Екип - Норма         | ативна уредба Акредита | ация Контакти               |     |                  |            |
| Управление                    |                        |                             |     | За вас кандида   | ати        |
|                               |                        |                             | o - | Специалности     |            |
| 2                             | Пиректор               | лон лар инж Аллениз Ранилов |     | Кандидат-студен  | ти         |
| 30 00 060                     | Anbertop.              | стая: 3412                  |     | Записване        |            |
|                               |                        | e-mail: aldeniz@tugab.bg    |     | Наръчник на сту, | дента      |
| 3 <b>W</b> 6                  | Технически организатор | стая: 4203                  |     | График на КСК    |            |
|                               |                        | тел: 066 827 278            |     | ТУ-Габрово       |            |
|                               |                        | Like { 0 ¥ Tw               | eet | Информацион      | ни ресурси |

Фиг. 2. Модул "Екип"

 Модул "Тютори" представя и предоставя възможност за връзка с преподавателите към които обучаемите могат да се обръщат с въпроси относно обучението в отделните специалности в ДФО.

| Център за ел<br>обучение |                                       | ft                    |      |     |                |        |
|--------------------------|---------------------------------------|-----------------------|------|-----|----------------|--------|
| 🗏 Начало Екип            | <ul> <li>Нормативна уредба</li> </ul> | Акредитация Конт      | акти |     |                |        |
| Тютори                   |                                       |                       |      |     | За вас канди   | цати   |
|                          |                                       |                       |      | ð - | Специалности   |        |
|                          |                                       |                       |      |     | Кандидат-студе | енти   |
|                          | ито можете да се обр                  | вщате с выпроси са:   |      |     | Наръчник на ст | удента |
| Име, презиме, фамилия    | e-mail                                | ОКС / специалност     |      |     | График на КСК  |        |
| Преподавател             | user@e-learning.tugab.bg              | Магистър              |      |     | ТУ-Габрово     |        |
|                          |                                       | Управление на проекти |      |     |                |        |

Фиг. 3. Модул "Тютори"

 Модул "Нормативна уредба" отваря прозорец, в който могат да се изтеглят или прочетат Закона за висшето образование, наредби и извадки от правилници на Технически университет - Габрово, на основата на които се провежда дистанционна форма на обучение (фиг. 4).

| - <b>S</b> - 1 |  |  |
|----------------|--|--|
|                |  |  |

#### Център за електронно и дистанционно Търсене. обучение Начало Екип 🚽 Нормативна уредба Акредитация Контакти За вас кандидати Нормативна уредба Специалности 🛔 доц. д-р инж. Алдениз Рашидов 🛛 🗁 Uncategorised 🏥 11 Май 2016 👁 Посещения: 9 ά-Кандидат-студенти Дистанционното обучение, осъществявано от ТЕХНИЧЕСКИ УНИВЕРСИТЕТ - ГАБРОВО се Записване извършва въз основа на следните нормативни документи: Наръчник на студента 1. Закон за висшето образование График на КСК 2. Наредба за държавните изисквания за организиране на дистанционна форма на обучение във ТУ-Габрово висшите училища. Наредба за държавните изисквания за придобиване на висше образование на образователно-Помощни материали квалификационните степени "бакалавър", "магистър" и "специалист" 4. Наредба № 21 за прилагане на система за натрупване и трансфер на кредити във висшите Moodle училища Виртуална библиотека 5. Правилник за устройството и дейността на Центъра за електронно и дистанционно обучение в Технически университет – Габрово Електронни материали 6. Правилник за организиране и провеждане на дистанционна форма на обучение в Технически Препоръчвани ресури университет – Габрово 7. Справочник за организацията на достъпа до информационните ресурси на системата за дистанционна форма на обучение на Технически университет - Габрово 8. Справочник на информационните ресурси на системата за дистанционна форма на обучение на Технически университет - Габрово Like 0 💙 Tweet

Фиг. 4. Модул "Нормативна уредба"

 Модул "Акредитация" предоставя информация за текущата акредитация на дистанционната форма на обучение в ТУ-Габрово. Модулът отваря копие от писмото на Националната агенция за оценяване и акредитация, от което се вижда конкретна информация за акредитацията (фиг. 5).

|                                                                                            |                                                                  |                           | ft                |
|--------------------------------------------------------------------------------------------|------------------------------------------------------------------|---------------------------|-------------------|
| център за електронно и<br>обучение                                                         | Търсене                                                          |                           |                   |
| ≡ Начало Екип - Нормативна уредба                                                          | а Акредитация Контакти                                           |                           |                   |
| Акредитация                                                                                |                                                                  | За ва                     | ас кандидати      |
| пон п.р. миж Аплениа Раниклов 🔈 Uncatenorised 🏛                                            | 11 Maŭ 2016 de Посешения: 3                                      | Спе                       | циалности         |
| Hod H h mar Laidenna i amidae i 🦛 enogregonsen 🗄                                           | a remain zo ro e nocemental o                                    | 🗢 🗾 Кан,                  | цидат-студенти    |
| Протокол № 8 / 25.09.2015 г. Националната аге                                              | нция за оценяване и акредитаци                                   | я (НАОА) даде Зап         | исване            |
| оложителна оценка на средата за дистанционн<br>ъс срок на валидност до следващата институц | о обучение в Технически универ<br>ионална акредитация:           | оситет - Габрово<br>Нар   | ъчник на студента |
|                                                                                            |                                                                  | Грас                      | рик на КСК        |
| РЕПУБЛИКА БЪЛГАРИ                                                                          | Я - МИНИСТЕРСКИ СЪВЕТ                                            | ТУ-Г                      | аброво            |
| НАЦИОНАЛНА АГЕНЦИЯ<br>Пълноправен член на Европейската асоциация за осиг                   | 4 ЗА ОЦЕНЯВАНЕ И АКРИ<br>уряване на качеството на висшето образо | ЕДИТАЦИЯ<br>ование – ENQA |                   |
| 113 София, бул. "Цариградско шосе" 125, бл. 5, тел. 8(                                     | ) 77 811, счетоводство 80778 (33 или                             | 32) факе 971-20-68        | рмационни ресурси |
| Изх. № 11.3.9/10. 11. 2015 г.                                                              |                                                                  | Моо                       | dlə               |
|                                                                                            | До Ректора на                                                    | УИС                       |                   |
|                                                                                            | Технически университет<br>гр. Габрово<br>проф. ти чист. Райно И. | Вир                       | гуална библиотека |
| 1 NAT 23/2 E. 111. ROTS                                                                    | проф. для ниж. г анчо ил                                         | FIP                       | стронни материали |

- Фиг. 5. Модул "Акредитация"
- Модул "Контакти" предоставя информация за връзка с Центъра за електронно и

дистанционно обучение (фиг. 6).

| Център за електро<br>обучение          | Търсене              |                 | ft                                   |            |     |                 |       |
|----------------------------------------|----------------------|-----------------|--------------------------------------|------------|-----|-----------------|-------|
| ≡ Начало Екип - Норма                  | тивна уредба Акре    | дитация         | Контакти                             |            |     |                 |       |
| Контакти                               |                      |                 |                                      |            |     | За вас кандида  | ати   |
| 🛔 Super User 🛛 📚 Uncategorised 🛗 27 An | рил 2015 🗶 Посещени: | я: 149          |                                      |            |     | Специалности    |       |
|                                        |                      |                 |                                      |            | 0 · | Кандидат-студен | ти    |
| 3° ed_o                                | Директор:            | доц. /<br>стая: | ц-р инж. Алден<br>3412               | из Рашидов |     | Записване       |       |
| A A A A A A A A A A A A A A A A A A A  |                      | тел: (<br>e-mai | )66 827 276<br><b>I: aldeniz@tug</b> | ab.bg      |     | Наръчник на сту | дента |
|                                        | Технически организа  | тор:Петя        | Панайотова                           |            |     | График на КСК   |       |
|                                        |                      | стая:<br>тел: ( | 4203<br>066 827 278                  |            |     | ТУ-Габрово      |       |
|                                        | Фиг. б.              | Модул           | "Конта                               | кти"       |     |                 |       |

#### 3.2. Блок "За вас кандидати"

Блок "За вас кандидати" се намира в дясната част на портала на ЦЕДО и съдържа меню

с връзка към модулите:

#### За вас кандидати

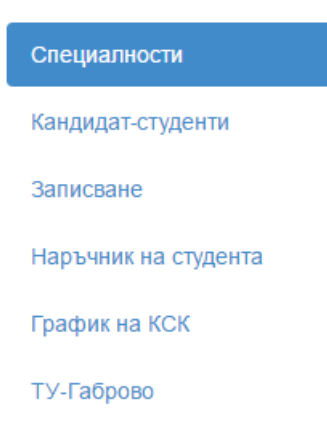

 Модул "Специалности" показва информация за специалностите, по която се извършва обучение към момента във Технически университет - Габрово (фиг. 7). След направеният избор, посетителят на страницата може да получи актуална информация за отделните специалности относно възможностите за обучение и професионална реализация.

| Център за еле<br>обучение<br>Начало Екипт                                                     | 9                                                                                                    | f L 🖂                      |                                    |                  |                                   |              |  |
|-----------------------------------------------------------------------------------------------|----------------------------------------------------------------------------------------------------|----------------------------|------------------------------------|------------------|-----------------------------------|--------------|--|
| Специалнос                                                                                    | ти                                                                                                    |                            |                                    |                  | За вас канд                       | идати        |  |
| 🛗 10 Май 2016 💿 Посещения: 9                                                                  | 91                                                                                                    |                            |                                    | 0 -              | Специалности<br>Кандидат-студенти |              |  |
| Основна цел на Центъра за ди<br>2018 година да представи на е<br>на висше образование в образ | истанционно обучение към ТУ - Габрово е<br>ниманието на кандидат-студентите следн<br>ювателно-квалификационната степен: | е през след<br>ните възмо) | ващата учебна 2<br>кности за придо | 2017 /<br>биване | Записване<br>Наръчник на          | студента     |  |
| "Магистър"                                                                                    |                                                                                                    |                            |                                    |                  | График на К<br>ТУ-Габрово         | ск           |  |
| Специалност                                                                                   | Продължителност                                                                                                    | График                     | Учебен план                        |                  | Информаци                         | юнни ресурси |  |
| Магистърска програма<br>"Управление на проекти"                                               | два семестъра след ОКС "Бакалавър"                                                                                      | График                     | Учебен план                        |                  | Moodle                            |              |  |
|                                                                                               |                                                                                                    | <b>1</b>                   | like 🛛 💙 Twe                       | et               | УИС                               |              |  |

Фиг. 7. Модул "Специалности"

Модулът осигурява връзка към квалификационната характеристика на избрана специалност (фиг. 8), график на провеждане на обучението (фиг. 9) и учебния план на съответната специалност (фиг. 10).

| Център<br>обучени                                                                                                    | за електроні<br>іе                              | Търсене                             | ft                            |                   |             |  |  |  |
|----------------------------------------------------------------------------------------------------|-------------------------------------------------|-------------------------------------|-------------------------------|-------------------|-------------|--|--|--|
| ≡ Начало                                                                                                    | ) Екип - Норматив                               | на уредба Акреди                    | тация Контакти                |                   |             |  |  |  |
| Квалис                                                                                                    | рикационн                                       | а характ                            | еристика                      | За вас ка         | ндидати     |  |  |  |
|                                                                                                    |                                                 |                                     |                               | Специал           | юсти        |  |  |  |
| пециалност: <b>СТ</b><br>Іагистърска про                                                                                                    | ОПАНСКО УПРАВЛЕНИЕ<br>грама: УПРАВЛЕНИЕ НА      | ПРОЕКТИ                             |                               | Кандидат          | -студенти   |  |  |  |
| образователно-к<br>област на висше                                                                                                    | валификационна степен:<br>образование: СОЦИАЛНІ | МАГИСТЪР<br>4, СТОПАНСКИ И ПР       | АВНИ НАУКИ /шифър 3/          | Записван          | е           |  |  |  |
| рофесионално<br>рофесионална                                                                                                    | направление: АДМИНИС<br>квалификация: МАГИСТЪ   | ТРАЦИЯ И УПРАВЛЕ<br>Р ПО УПРАВЛЕНИЕ | НИЕ /шифър 3.7/<br>НА ПРОЕКТИ | Наръчни           | на студента |  |  |  |
|                                                                                                    |                                                 |                                     |                               | График н          | аКСК        |  |  |  |
| нотация<br>образователната                                                                                                    | ицел на магистърската пр                        | ограма "Управление і                | на проекти" е подготовката    | ТУ-Габро          | BO          |  |  |  |
| онкурентноспос                                                                                                    | обни специалисти за упра                        | вление на проекти в                 | условията на съвременнат      | а                 |             |  |  |  |
| Ç                                                                                                    | Фиг. 8. Модул "С                                | Специалности                        | ı" – квалификацı              | юнна характерист  | ика         |  |  |  |
| Цен<br>дист                                                                                                    | тър за еле<br>ганционно                         | ктронно<br>обучени                  | и<br>Ie                       | Търсене           |             |  |  |  |
| ≡                                                                                                    | Начало Екип <del>-</del>                        | Нормативна уре                      | едба Акредитация              | Контакти          |             |  |  |  |
| График на учебния процес <sup>За вас кандидати</sup><br>В доц. д-р инж. Алдениз Рашидов В Uncategorised Специалности<br>В 12 Май 2016 ® Посещения: 17 Кандидат-студенти |                                                 |                                     |                               |                   |             |  |  |  |
| МАГИСТ                                                                                                    | ЪРСКА ПРОГРАМА "                                | УПРАВЛЕНИЕ НА                       | ПРОЕК ТИ"                     | Записване         |             |  |  |  |
|                                                                                                    |                                                 |                                     |                               | Наръчник на студе | нта         |  |  |  |
| Курс                                                                                                    | Дати за<br>консултации                          | График на КСК                       |                               |                   |             |  |  |  |
|                                                                                                    |                                                 | Редовна<br>сесия                    | ТУ-Габрово                    |                   |             |  |  |  |
| I<br>курс                                                                                                    |                                                 |                                     |                               | Информационни     | ресурси     |  |  |  |
| I                                                                                                    |                                                 | f                                   | ike 🛛 💙 Tweet                 | Moodle            |             |  |  |  |
|                                                                                                    | Фиг. 9. Мод                                     | ул "Специалн                        | ности" – график               | на учебни процес  |             |  |  |  |

| Център за електронно и дистанционно обучение |                                                                          |                 |               |                            |                             |       |        |      |               |                 |                       |  |
|----------------------------------------------|--------------------------------------------------------------------------|-----------------|---------------|----------------------------|-----------------------------|-------|--------|------|---------------|-----------------|-----------------------|--|
| ≡ Ha                                         | ачало Екип - Нормативна уредба                                           | Акр             | едитац        | ия Конт                    | акти                        |       |        |      |               |                 |                       |  |
| Учеб                                         | ен план                                                                  |                 |               |                            |                             |       |        |      |               |                 | За вас кандидати      |  |
| Специалнос                                   | т: СТОПАНСКО УПРАВЛЕНИЕ                                                  |                 |               |                            |                             |       |        |      |               |                 | Специалности          |  |
| Лагистърска<br>Образовате:                   | а програма: УПРАВЛЕНИЕ НА ПРОЕКТИ<br>пно-квалификационна степен: МАГИСТЪ | Р               |               |                            |                             |       |        |      |               |                 | Кандидат-студенти     |  |
| Эбласт на в<br>Трофесион                     | исше образование: СОЦИАЛНИ, СТОПАН<br>ално направление: АДМИНИСТРАЦИЯ И  | ІСКИ И<br>УПРАВ | ПРАВН         | НИ НАУКИ //<br>Е /шифър 3. | <mark>шифър</mark> 3<br>.7/ | /     |        |      |               |                 | Записване             |  |
| Трофесион<br>Форма на об                     | ална квалификация: МАГИСТЪР ПО УПР<br>5учение: ДИСТАНЦИОННА              | АВЛЕН           | INE HA        | ПРОЕКТИ                    |                             |       |        |      |               |                 | Наръчник на студента  |  |
| Тродължите                                   | лност на обучение: 2 /ДВА/ СЕМЕСТЪРА                                     |                 |               |                            |                             |       |        |      |               |                 | График на КСК         |  |
| Nº                                           | Учебни дисциплини                                                        | Форм<br>конт    | ии на<br>грол | Курсова<br>работа          | Ауді                        | иторн | а зает | ост  | Вид<br>дисци- | ECTS<br>кредити | ТУ- <b>Габров</b> о   |  |
|                                              |                                                                          | и               | то            |                            | лекции                      | сем.  | лаб.   | общо | плина         | O/A             | Информационни ресурси |  |
| 1                                            | 2                                                                        | 3               | 4             | 5                          | 6                           | 7     | 8      | 9    | 10            | 11              | информационни ресурси |  |
| I.                                           |                                                                          |                 |               |                            |                             |       |        |      |               |                 | Moodle                |  |
| семестър                                     |                                                                          |                 |               |                            |                             |       |        |      |               |                 | VIIC                  |  |
| 1.                                           | Въведение в управлението на проекти                                      | И               |               |                            | 30                          | 15    | 0      | 45   | 3             | 5/1,7           | 5 V IG                |  |
| 2.                                           | Методологии в управлението на                                            | и               |               |                            | 30                          | 15    | 0      | 45   | 3             | 5/1,7           | Виртуална библиотека  |  |

Фиг. 10. Модул "Специалности" – учебен план

*Модул "Кандидат-студенти"* позволява преглед на информация за кандидат-студентите и съдържа отговори на важни въпроси отнасящи се за кандидат-студентите:

- Защо да избера дистанционното обучение на ТЕХНИЧЕСКИ УНИВЕРСИТЕТ -ГАБРОВО?;
- Как се записва за обучение?;
- Как и от къде можете да използвате информационните ресурси?;
- Как да се подготвите и явите на изпит?;
- Кога и как да завършите своето обучение?;
- Как може да Ви помогне Техническия организатор в Центъра за електронно и дистанционно обучение.

Включени са връзки към сайта за кандидат-студентски прием на ТУ-Габрово <u>http://ksp.tugab.bg</u>, системата за онлайн прием на документи от адрес <u>http://umis.tugab.bg/online</u>, системата за онлайн изпитване от адрес <u>http://umis.tugab.bg/tests</u> (при кандидатстване с конкурсен изпит).

| Център за електронно и дистанционно<br>обучение                                                                                                    |                                        |
|----------------------------------------------------------------------------------------------------|----------------------------------------|
| ≡ Начало Екип - Нормативна уредба Акредитация Контакти                                                                                                    |                                        |
| Кандидат-студенти                                                                                                    | За вас кандидати                       |
| 着 доц. д-р инж. Алдениз Рашидов 🛛 📚 Uncategorised 🏥 11 Май 2016 💿 Посещения: 9                                                                                                    | Специалности<br>Кандидат-студенти      |
| Защо да избера дистанционното обучение на<br>ТЕХНИЧЕСКИ УНИВЕРСИТЕТ - ГАБРОВО?                                                                                                    | Записване<br>Наръчник на студента      |
| Центърът за дистанционно обучение към ТЕХНИЧЕСКИ УНИВЕРСИТЕТ - ГАБРОВО предлага на Вашето<br>внимание авангардна форма за обучение на студенти - дистанционната, която на този етап в България<br>се прилага от много малко висши училища. Системата за обучение, която Ви предлагаме е уникална по<br>своя характер, тъй като съчетава в себе си най-доброто от традиционното дистанционно обучение,<br>европейската практика и непрекъснато развиващата се Интернет-среда. Предимствата на подобен тип<br>съвременно дистанционно обучение произтича от следните обстоятелства: | График на КСК<br>ТУ-Габрово            |
| <ul> <li>Дистанционното обучение се основава на уеб-базирана система, която позволява достъп до нея от<br/>всяка една точка по света;</li> <li>За да бъдете нейни потребители е необходимо да имате диплома за средно образование за ОКС<br/>"Бакалавър" и диплома за висше образование за ОКС "Магистър", да сте приети в дистанционна<br/>форма на обучение и да имате минимум от знания за Интернет-средата и работата с нея;</li> </ul>                                                                                                    | Информационни ресурси<br>Moodle<br>УИС |

Фиг. 10. Модул "Кандидат-студенти"

- Модул "Записване" предоставя информация за изискваните документи за записване

на студент в дистанционна форма на обучение.

| Център за електронно и дистанционно<br>обучение                                                                                                    | e                                 |
|----------------------------------------------------------------------------------------------------|-----------------------------------|
| ≡ Начало Екип → Нормативна уредба Акредитация Контакти Ресури                                                                                                    |                                   |
| Записване                                                                                                    | За вас кандидати                  |
| 🖀 доц. д-р инж. Алдениз Рашидов 🛯 📚 Uncategorised 🛗 11 Май 2016 💿 Посещения: 2                                                                                                    | Специалности<br>Кандидат-студенти |
| Новоприетите студенти се записват в сграда "БИБЛИОТЕКА" на ТЕХНИЧЕСКИ УНИВЕРСИТЕТ -<br>ГАБРОВО на адрес "Хаджи Димитър" № 4                                                                                                    | Записване                         |
| ПРИ ПРЕДСТАВЯНЕ НА СЛЕДНИТЕ ДОКУМЕНТИ:                                                                                                    | Наръчник на студента              |
| <ol> <li>Комплект документи за записване на новоприети студенти (по образец). Купува се от<br/>книжарницата в сграда Ректорат;</li> </ol>                                                                                                    | График на КСК                     |
| <ol> <li>Квитанция за внесената семестриална такса за обучение;</li> <li>Липпома оригинал:</li> </ol>                                                                                                    | ТУ-Габрово                        |
| <ol> <li>диплома оригинал;</li> <li>Лична карта /която след проверка се връща на студента/;</li> <li>Четири снимки – с формат за паспорт;</li> <li>Нотариално заверен документ при промяна на имената;</li> </ol>                                           | Помощни материали                 |
| <ol> <li>медицинско удостоверение и здостоверение от раионното психиатрично диспансерно заведение<br/>от постоянното местожителство на студента.</li> <li>Възстановяващите студентски права представят документ за внесена семестриална такса за</li> </ol> | Moodle                            |
| обучение                                                                                                    | Виртуална библиотека              |

Фиг. 11. Модул "Записване"

Модул "Наръчник на студента" предоставя информация за сградите на Технически

университет – Габрово, организацията на учебния процес в ДФО, правата и задъл-

женията на студентите, библиотечните ресурси, академичната етика (фиг. 12).

| Център за електронно и дистанционно<br>обучение                                                                                                    | Търсене    |               | ICM      |
|----------------------------------------------------------------------------------------------------|------------|---------------|----------|
| ≡ Начало Екип - Нормативна уредба Акредитация Контакти                                                                                                    |            |               |          |
| Наръчник на студента                                                                                                    |            | За вас канди  | дати     |
| Посещения: 107                                                                                                    |            | Специалности  | I        |
|                                                                                                    | <b>0</b> • | Кандидат-студ | енти     |
| 1. УВОД                                                                                                    |            | Записване     |          |
| Технически университет-Габрово (ТУ-Габрово) е наследник и духовен продължител на идеите на<br>народните будители, създали в Габрово първото светско училище. В този престижен образователен и<br>научен център с половин-вековна история, се обучават над 5000 студенти, между тях и чуждестранни |            | Наръчник на о | студента |
| студенти.                                                                                                    |            | График на КС  | к        |
| Технически университет-Габрово предлага обучение във всички образователно-квалификационни<br>степени (ОКС) на висшето образование: "професионален бакалавър", "бакалавър", "магистър" и в<br>образователна и научна степен "доктор".                                                              | 8          | ТУ-Габрово    |          |

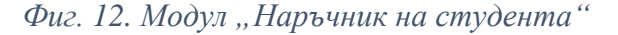

- "График на КСК" позволява да се прегледа график и друга информация свързана с кандидатстудентския прием от портала за кандидатстудентски прием <u>http://ksp.tugab.bg</u>.
- *"ТУ-Габрово"* позволява връзка към официалния сайт на Технически университет -Габрово <u>http://www.tugab.bg</u>.

#### 3.3. Блок "Информационни ресурси"

Блок "Информационни ресурси" се намира в долната дясната част на портала на ЦЕДО.

#### Информационни ресурси

Moodle YNC

Виртуална библиотека

Електронни материали

Препоръчвани ресури

Този блок основно включва връзки към информационни ресурси на дистанционната форма на обучение:

• [] • [] —

- "Moodle" позволява връзка към основната виртуална среда за дистанционна форма на обучение на Технически университет – Габрово - <u>http://dmoodle.tugab.bg</u>.
- "Виртуална библиотека" осигурява пряка връзка към университетска виртуална библиотека от виртуална среда за дистанционна форма на обучение на Технически университет – Габрово.
- "УИС" позволява връзка с интегрираната Университетска информационна система на Технически университет – Габрово - <u>http://umis.tugab.bg</u>.
- "Електронни материали" позволява връзка към виртуална среда за електронно обучение Univel, която е достъпна за всички форми на обучение в Технически университет – Габрово.
- *"Препоръчвани ресурси"* осигурява връзка към разнообразни информационни ресурси в национален и международен мащаб (фиг. 13)

| Център за електронно и дистанционно<br>обучение                                | Търсене    |                   | fL⊠  |
|--------------------------------------------------------------------------------|------------|-------------------|------|
| ≡ Начало Екип - Нормативна уредба Акредитация Контакти                         |            |                   |      |
| Препоръчвани ресури                                                            |            | За вас кандидат   | ги   |
| 🚢 доц. д-р инж. Алдениз Рашидов 🛛 🗯 Uncategorised 🏥 11 Май 2016 👁 Посещения: 5 |            | Специалности      |      |
|                                                                                | <b>0</b> • | Кандидат-студент  | И    |
| 1. Национална библиотека "Св. Св. Кирил и Методий"                             |            | Записване         |      |
| 2. Национална библиотека "Св. Св. Кирил и Методий" - Каталози и ресурси        |            | Наръчник на студе | ента |
| 3. Национална библиотека "Св. Св. Кирил и Методий" - Полези адреси в Интернет  |            | График на КСК     |      |
| 4. Машини за търсене                                                           |            | ТУ-Габрово        |      |
| 5. Виртуални библиотеки, указатели, портали                                    |            |                   |      |

Фиг. 13. Модул "Препоръчвани ресурси"